## How to Submit a Workplace Giving Deduction

## Introduction

This is a step by step guide to submitting a workplace giving deduction.

1. Login to the <u>Recurring Payment Request</u> Page within SSO

| Pay Group     | UOA        |
|---------------|------------|
| Pay Frequency | Recurring  |
| *Payment Type | ٩          |
| *Payment Code | ٩          |
| Description   |            |
| *Begin Date   | 12/09/2020 |
| End Date      |            |
| Comments      |            |
|               |            |
|               |            |
|               |            |

2. Select \*Payment Type: Click on the lookup icon and select "WORKPGIVING"

| Cancel                              | Lookup                                               |                |
|-------------------------------------|------------------------------------------------------|----------------|
| Search for: *Payment Type           |                                                      |                |
| <ul> <li>Search Criteria</li> </ul> |                                                      | Show Operators |
| Pay                                 | (begins with) Description (begins with) Search Clear |                |
| <ul> <li>Search Results</li> </ul>  |                                                      |                |
|                                     |                                                      | 1 row          |
| Payment Type 🛇                      | Description 🛇                                        |                |
| WORKPGIVING                         | Workplace Giving                                     |                |

CRICOS PROVIDER 00123M

3. Select \*Payment Code: Click on the look up icon and select one from the list

| <ul> <li>Search Criteria</li> </ul> |                                                                               |                             |
|-------------------------------------|-------------------------------------------------------------------------------|-----------------------------|
|                                     | Payment Type<br>Payment Code<br>(begins with)<br>Description<br>(begins with) | WORKPGIVING                 |
| Search Results                      |                                                                               |                             |
| Ⅲ ∷≡                                |                                                                               |                             |
| Payment Code 🗘                      |                                                                               | Description $\Diamond$      |
| AS WPG                              |                                                                               | Augustus Short Scholarships |
| BSL WPG                             |                                                                               | Barr Smith Library          |
| INDIG WPG                           |                                                                               | Indigenous Support Fund     |
| SAIGENCI WPG                        |                                                                               | SAiGENCI Cancer Resea       |
| SEF WPG                             |                                                                               | Student Emergency Fund      |

## 4. Payment details

- Begin Date: Enter the start date for gift deduction
- End Date: Leave blank or add date for final gift deduction
- Amount: Enter the amount to be deducted per pay fortnight
- Acknowledge my gift: use slide button

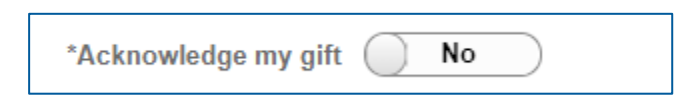

this is to declare whether you would like the donation acknowledged publically. Please click on the information button for details

- Comments: Enter if any
- Attachment (Optional)
- 5. Submit the form.

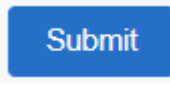

6. You will receive an email confirmation

| Staff Services Online                                                                                |                                 |  |  |
|----------------------------------------------------------------------------------------------------|---------------------------------|--|--|
| 26 Oct 2020                                                                                          |                                 |  |  |
|                                                                                                    |                                 |  |  |
| The following Days                                                                                   | nont Poquest has been Approved  |  |  |
| The following Payr                                                                                   | nent Request has been Approved. |  |  |
| Employee Id:                                                                                         | Your ID                         |  |  |
| Employee Name:                                                                                       | Your Name                       |  |  |
| Payment Code:                                                                                        | AS WPG                          |  |  |
| Description:                                                                                         | Augustus Short Scholarships     |  |  |
| Begin Date:                                                                                          | XX/10/2020                      |  |  |
| End Date:                                                                                            |                                 |  |  |
| Amount:                                                                                              | \$XX                            |  |  |
| Comments:                                                                                            |                                 |  |  |
|                                                                                                    |                                 |  |  |
| Please use the following link to view the transaction: Click Here                                    |                                 |  |  |
| Should you have any questions about this request, please contact the HR Service Centre on 8313 1111. |                                 |  |  |